#### Evaluates: DS28C40

#### **General Description**

The DS28C40 evaluation system (EV system) provides the hardware and software necessary to exercise the features of the DS28C40. The EV system consists of five DS28C40 devices in a 10-pin TDFN package, a DS9121CQ+ evaluation TDFN socket board, and a DS9481P-300# USB-to-I<sup>2</sup>C/1-Wire<sup>®</sup> adapter. The evaluation software runs under Windows<sup>®</sup> 10, Windows 8, and Windows 7 operating systems, both 64- and 32-bit versions. It provides a handy user interface to exercise the features of the DS28C40.

#### **Features**

- Demonstrates the Features of the DS28C40 DeepCover Secure Authenticator
- Logs 1-Wire/I<sup>2</sup>C Communication to Aid Firmware Designers Understanding of DS28C40
- 1-Wire/I<sup>2</sup>C USB Adapter Creates a Virtual COM Port on Any PC

#### DS28C40 EV System with a USB Cable

- Fully Compliant with USB Specification v2.0
- Software Runs on Windows 10, Windows 8, and Windows 7 for Both 64- and 32-Bit Versions
- 3.3V ±3% I<sup>2</sup>C Operating Voltage
- Convenient On-Board Test Points, TDFN Socket
- Evaluation Software Available by Request

#### **EV Kit Contents**

| QTY | DESCRIPTION                                             |
|-----|---------------------------------------------------------|
| 5   | DS28C40Q+ DeepCover secure authenticator with (10 TDFN) |
| 1   | DS9121CQ+ socket board (10 TDFN)                        |
| 1   | DS9481P-300# USB to 1W/I <sup>2</sup> C Adapter         |
| 1   | USB Type-A to USB Mini Type-B cable                     |

#### Ordering Information appears at end of data sheet.

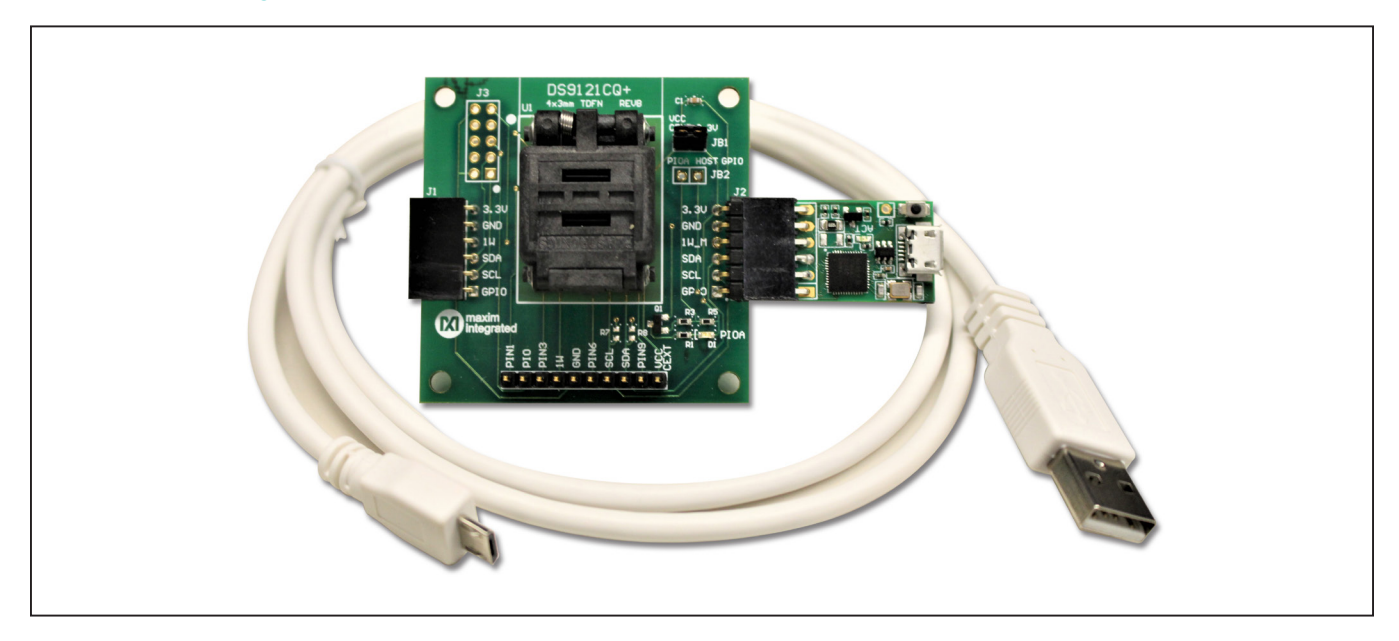

DeepCover is a registered trademark of Maxim Integrated Products, Inc. Windows is registered trademarks of Microsoft Corp. Windows is a registered trademark and registered service mark of Microsoft Corporation.

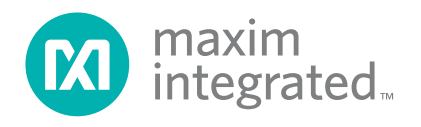

#### Evaluates: DS28C40

#### **Quick Start**

This section is intended to give the DS28C40 evaluator a list of recommended equipment and instructions on how to set up the Windows-based computer for the evaluation software.

#### **Recommended Equipment**

- DS9481P-300# USB to 1W/I<sup>2</sup>C Adapter
- DS9121CQ+ TDFN socket board
- DS28C40Q+ (five devices included)
- USB Type A-to-USB Micro-Type B cable (included)
- Computer with a Windows 10, Windows 8, or Windows 7 operating system (64- or 32-bit) and a spare USB 2.0 or higher port
- DS28C40 EV kit software. If needed go to the Maxim website and search for the DS28C40 EV kit.

Click the **Design Resources** link. Then click the **DS28C40EVKIT Software Lite** link to download the **DS28C40\_Evaluation\_Kit\_Lite\_Version\_Setup\_** V1\_2\_0.zip file or newer version software.

**Note:** In the following sections, EV kit software related items are identified in **bold**. Windows operating system related items are identified in **bold and underline**.

# Hardware Setup and Driver Installation Quick Start

The following steps were performed on a Windows 7 PC to setup the DS28C40 EV kit hardware/software:

- 1) Obtain and unpack DS28C40\_Evaluation\_Kit\_Lite\_ Version\_Setup\_V1\_2\_0.zip file or newer version.
- In a file viewer, double click on the DS28C40\_ Evaluation\_Kit\_Lite\_Version\_Setup\_V1\_2\_0 to begin the installation.

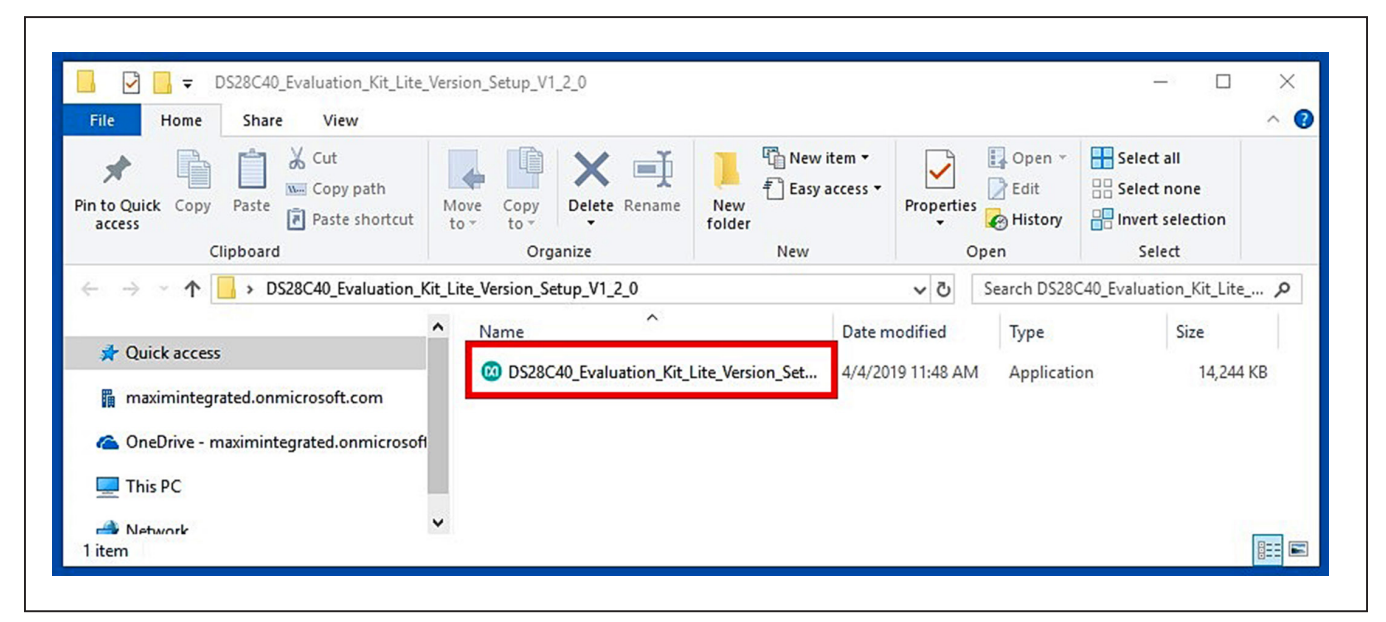

Figure 1. File Viewer

- 3) The setup wizard opens. Click on <u>Next</u> (Figure 2):
- 4) Click <u>Next</u> (Figure 3) to install to the default folder.

| maxim<br>integrated. | Welcome to the DS28C40<br>Evaluation Kit Lite Version Setup<br>Wizard                    |
|----------------------|------------------------------------------------------------------------------------------|
|                      | This will install DS28C40 Evaluation Kit Lite Version version<br>1_2_0 on your computer. |
|                      | It is recommended that you close all other applications before continuing.               |
|                      | Click Next to continue, or Cancel to exit Setup.                                         |

Figure 2. DS28C40 Setup Wizard

| Select Destination Location<br>Where should DS28C40 Evaluation | on Kit Lite Version be installed?                 |             |
|----------------------------------------------------------------|---------------------------------------------------|-------------|
| Setup will install DS28C4                                      | Ю Evaluation Kit Lite Version into the follow     | ing folder. |
| To continue, dick Next. If you we                              | ould like to select a different folder, click Bro | owse.       |
| m Files (x86)\Maxim Integrated                                 | DS28C40 Evaluation Kit Lite Version B             | rowse       |
|                                                                |                                                   |             |
|                                                                |                                                   |             |
| At least 17.2 MB of free disk space                            | ce is required.                                   |             |
|                                                                | < Back Next >                                     | Cancel      |

Figure 3. Install Folder Location

- 5) Click <u>Next</u> to install shortcuts to the default folder (Figure 4).
- 6) Unplug any Maxim adapter and click on <u>Next</u> (Figure 5) with the default settings checked. This action installs the DS9481P-300 driver that is needed to communicate through the USB by a virtual COM port.

| 🗴 Setup - DS28C40 Evaluation Kit Lite Version — 🗌 🗙                                                                                                    |
|----------------------------------------------------------------------------------------------------|
| Select Start Menu Folder<br>Where should Setup place the program's shortcuts?                                                                                      |
| Setup will create the program's shortcuts in the following Start Menu folder.                                                                                      |
| To continue, dick Next. If you would like to select a different folder, dick Browse.           Maxim Integrated\DS28C40 Evaluation Kit Lite Version         Browse |
|                                                                                                    |
|                                                                                                    |
| Don't create a Start Menu folder                                                                                                    |
| < Back Next > Cancel                                                                                                    |

Figure 4. Program Shortcuts Location

| Which additional tasks should be performed?                                                                                                    |                               |     |
|----------------------------------------------------------------------------------------------------|-------------------------------|-----|
| Select the additional tasks you would like Setup f<br>Evaluation Kit Lite Version, then dick Next.<br>Install DS948 1P-300 driver<br>Additional icons:<br>Create desktop icon<br>Start menu icons:<br>Create uninstall icon | perform while installing DS28 | C40 |
| ☑ Create uninstall icon                                                                                                    |                               |     |

Figure 5. Select to Install the Driver

- 7) Next click on **Install** (Figure 6). A new window pops up to show progress of the installation.
- 8) Click on <u>Next</u> (Figure 7) when the Device Driver Installation Wizard appears.

| your computer.                                                                                                    |  |
|----------------------------------------------------------------------------------------------------|--|
| Click Install to continue with the installation, or click Back if you want to review or change any settings. Destination location: C:\Program Files (x86)\Maxim Integrated\DS28C40 Evaluation Kit Lite Version Start Menu folder: Maxim Integrated\DS28C40 Evaluation Kit Lite Version Additional tasks: Install DS9481P-300 driver Start menu icons: Create uninstall icon |  |

Figure 6. Ready to Install

| Welcome to the Device Driver<br>Installation Wizard!<br>This wizard helps you install the software drivers that some |
|----------------------------------------------------------------------------------------------------|
| To continue, click Next                                                                                              |
| To continue, click Next.                                                                                             |

Figure 7. Device Driver

- 9) Click on <u>Finish</u> (Figure 8) to close the final window confirming the driver was installed correctly.
- 10) Now that the driver is installed, connect the hardware by doing the following:
  - a) Open the socket and insert a DS28C40 into one of the cavities, as shown in <u>Figure 9</u>. Note: The plus (+) on the package must be on aligned with the top of the marker in the socket.
- b) Close the clamshell socket.
- c) Connect the DS9121CQ J2, 10-pin male plug, into the DS9481P-300#, 10-pin female socket (Figure 10).
- d) For the DS9121CQ+, insert jumper JB1 to use VCC (Figure 10).
- e) Plug-in the DS9481P-300# using USB Type-A to USB Micro Type-B cable into the PC.

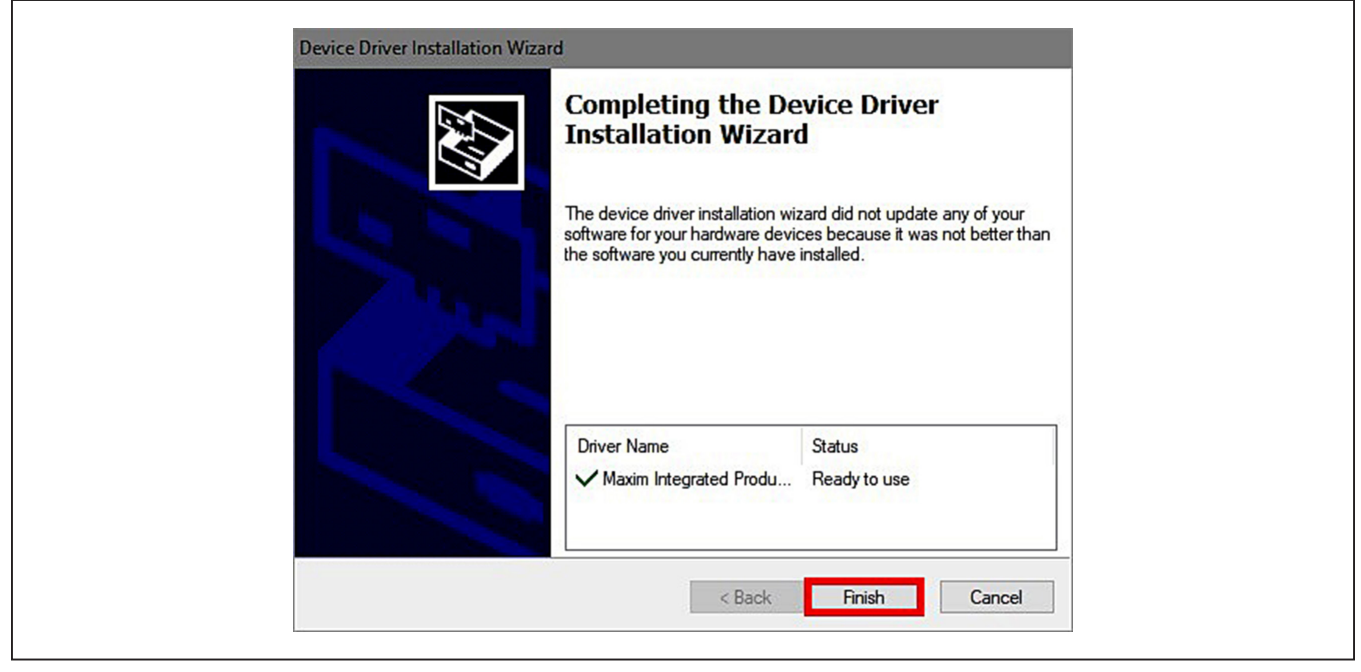

Figure 8. Device Driver Installed Finished

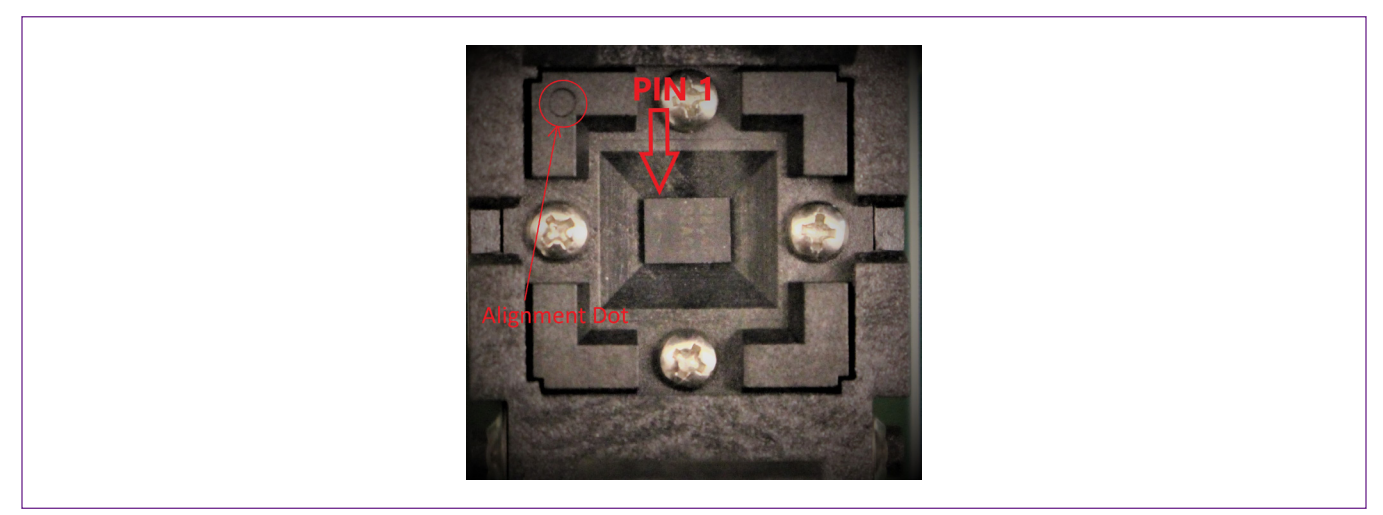

Figure 9. Orientation of the DS28C40 in the Clamshell Socket

#### Evaluates: DS28C40

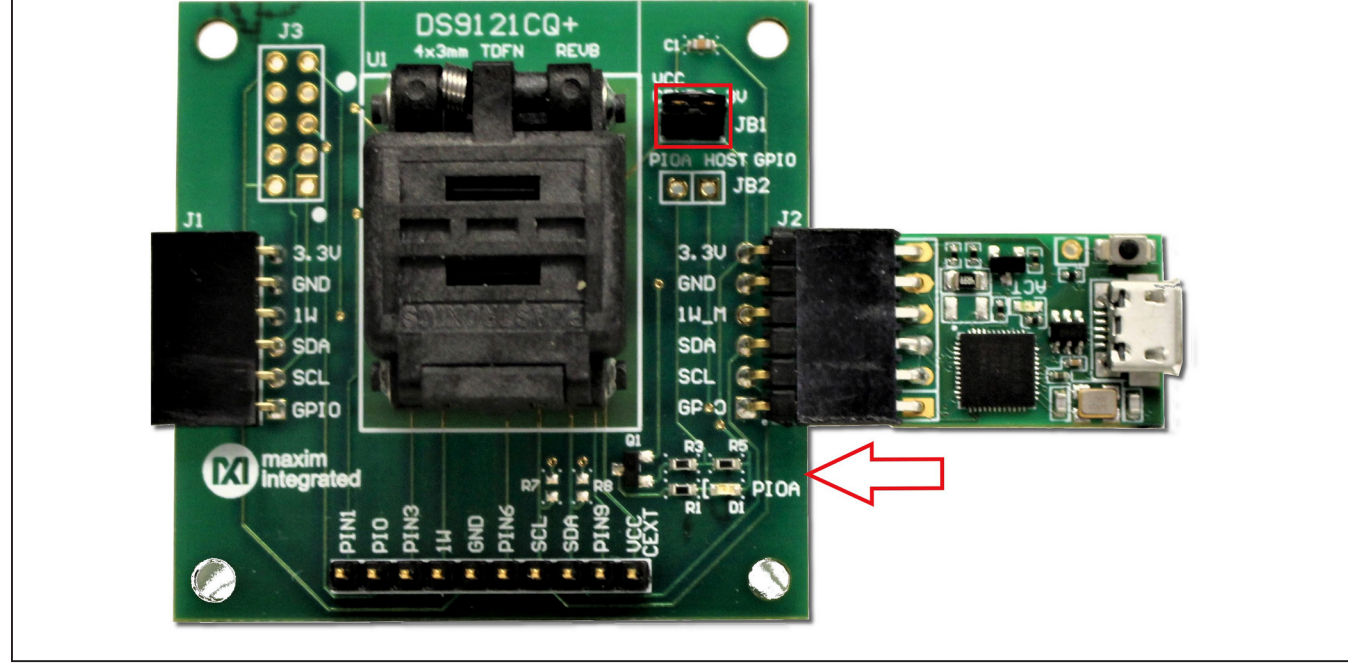

11) Click on **Finish** (Figure 11) to close the final window confirming the software was installed correctly.

Figure 10. DS9481QA-300 and DS9121CQ

| maxim<br>integrated. | Completing the DS28C40<br>Evaluation Kit Lite Version Setup<br>Wizard                                                                                      |
|----------------------|----------------------------------------------------------------------------------------------------|
|                      | Setup has finished installing DS28C40 Evaluation Kit Lite<br>Version on your computer. The application may be launched b<br>selecting the installed icons. |
|                      | Click Finish to exit Setup.                                                                                                    |
|                      | Launch DS28C40 Evaluation Kit Lite Version                                                                                                    |

Figure 11. Software Installation Finished

12) The DS28C40 EV kit program now opens and connects to the DS9481P-300 COM port. This can be verified in the lower right corner of the window as shown in Figure 12.

#### **Available Options**

The DS28C40 EV Kit Lite Program is designed as a usage example to show step by step how to use the

DS28C40 device. This version includes options to write, read, and run a compute authentication page using SHA2 or ECDSA. To access the full potential of the DS28C40, request the full version available under NDA request.

The GUI displays all the I<sup>2</sup>C sequences for each step performed to assist the firmware engineer.

#### DS28C40Deep Cover Secure Authentic File Tools Help Setup General Commands SHA2 Commands ECDSA Commands Select Command Select Page Adapter Part # DS9481P-300 Command OTP User Memory: Page 0 Status Connected on COM6 Page Data Search Adapter Set Protection 🗹 Secret A 🛛 📄 Secret B Read RNG Search Devices ECDSA Protection SHA2/Simple Protection Read RNG Parameter (NBR#) 1 RP-Read Protect DS28C40 WP-Write Protect EM-EPROM Emulation Mode Selected Device APH-Authentication Write Protection HMAC ROM ID EPH-Encryption and Authenticated Write Protection HMAC 1D000102030405E9 MAN ID 0000 Execute Command Log 🗹 Display I2C Log <SUCCESS> //Device found with ROMID: 1D000102030405E9 Deep Cover Secure Authenticator EV Kit Software (Lite Version)Rev: (1.2.0) Ready Connected on: COM6

Figure 12. DS28C40 EV Kit Program (Default View upon Opening)

#### Evaluates: DS28C40

#### **Usage Example—Feature Write Memory and Read Memory**

- 1) Select the **General Commands** tab (Figure 13).
- 2) Select the Write Memory command from the combo box selection (Figure 13).

| up 🥑                                            | General Commands SHA2 Commands ECDSA Commands                             |  |
|-------------------------------------------------|---------------------------------------------------------------------------|--|
| Adapter Part # DS9/810-200                      | Select Command Select Page                                                |  |
| Status Connected on COME                        | Write Memory V OTP User Memory: Page 0 V                                  |  |
| Status Connected on COM6                        | Write Memory                                                              |  |
| Search Adapter                                  | AA 00 00 00 00 00 00 00 00 00 00 00 00 0                                  |  |
|                                                 | Set Protection Secret A Secret B Read RNG                                 |  |
| Search Devices                                  | SHA2/Simple Protection     ECDSA Protection     Read RNG Parameter (NBR#) |  |
| DS28C40                                         | RP-Read Protect                                                           |  |
| ~                                               | WP-Write Protect                                                          |  |
|                                                 | C EM-EPROM Emulation Mode                                                 |  |
| Selected Device                                 | APH-Authentication Write Protection HMAC                                  |  |
| ROM ID                                          | EPH-Encryption and Authenticated Write Protection HMAC                    |  |
| 1D000102030405E9                                |                                                                           |  |
| MAN ID                                          |                                                                           |  |
| 0000                                            |                                                                           |  |
|                                                 | Execute Command                                                           |  |
|                                                 |                                                                           |  |
|                                                 |                                                                           |  |
|                                                 |                                                                           |  |
| Display 12C Log                                 |                                                                           |  |
|                                                 |                                                                           |  |
| [41] [21] [AA] [00] [00] [00] [00] [02] [19] [0 | 01] [72] [56] [19] [80] [D7] [00] [00] [00] [00] [00] [00] [00] [0        |  |
| SUCCESS>                                        |                                                                           |  |

Figure 13. Selecting Command

### Evaluates: DS28C40

| up <                                                                                                 | General Commands SHA2 Commands ECDSA Commands                                                                                                   |  |
|----------------------------------------------------------------------------------------------------|----------------------------------------------------------------------------------------------------|--|
| Adapter Part # DS9481P-300<br>Status Connected on COM6                                               | Select Command     Select Page       Write Memory     OTP User Memory: Page 0       Page Data                                                   |  |
| Search Adapter                                                                                       | AA AA 00 00 00 00 00 00 00 00 00 00 00 0                                                                                                    |  |
|                                                                                                    | Set Protection Secret A Secret B Read RNG                                                                                                    |  |
| S528C40<br>✓                                                                                         | SHA2/Simple Protection     ECDSA Protection     Read RNG Parameter (NBR#)      RP-Read Protect     WP-Write Protect     EM-EPROM Emulation Mode |  |
| ROM ID<br>10000102030405E9<br>MAN ID                                                                 | EPH-Encryption and Authenticated Write Protection HMAC                                                                                          |  |
|                                                                                                    | Execute Command                                                                                                    |  |
| 🗹 Display I2C Log                                                                                    |                                                                                                    |  |
| [41] [21] [AA] [00] [00] [00] [00] [02] [19] [<br>SUCCESS><br>/Device found with ROMID: 1D0001020304 | D1] [72] [56] [19] [80] [D7] [00] [00] [00] [00] [00] [00] [00] [0                                                                              |  |
|                                                                                                    |                                                                                                    |  |

3) Write the desired data on the **Page Data** textbox (Figure 14).

Figure 14. Write Data

### Evaluates: DS28C40

4) Select the page for writing (Figure 15).

| tup <                                         | General Commands SHA2 Command                                                        | ds ECDSA Commands                                                                                        |  |
|-----------------------------------------------|--------------------------------------------------------------------------------------|----------------------------------------------------------------------------------------------------|--|
| Adapter Part # DS9491D-200                    | Select Command                                                                       | Select Page                                                                                              |  |
|                                               | Write Memory ~                                                                       | OTP User Memory: Page 0                                                                                  |  |
| Status Connected on COM6                      | Page Data                                                                            | OTP User Memory: Page 0                                                                                  |  |
| Search Adapter                                | AA AA 00 00 00 00 00 00 00 00 00 00 00 0                                             | 0 OTP User Memory: Page 2<br>OTP User Memory: Page 3                                                     |  |
|                                               | Set Protection                                                                       | OTP User Memory: Page 4<br>OTP User Memory: Page 5                                                       |  |
| DS28C40                                       | SHA2/Simple Protection     RP-Read Protect     WP-Write Protect     WP-Write Protect | OTP User Memory: Page 6<br>OTP User Memory: Page 7<br>OTP User Memory: Page 8<br>OTP User Memory: Page 9 |  |
| Selected Device<br>ROM ID<br>1D000102030405E9 | APH-Authentication Write Prote                                                       | ection HMAC<br>ted Write Protection HMAC                                                                 |  |
| MAN ID<br>0000                                |                                                                                      | Execute Command                                                                                          |  |
|                                               |                                                                                      |                                                                                                    |  |
| ✓ Display I2C Log                             |                                                                                      |                                                                                                    |  |

Figure 15. Select Page

- 5) Click the **Execute Command** button (Figure 16). The I<sup>2</sup>C communication is displayed on the **Log** window and aids to understand how the command is executed.
- 6) To perform a memory read, in the **General Commands** tab, select the command from the **Select Command** dropdown menu (Figure 13).
- 7) From the Select Page drop-down menu, select the desired page to read (Figure 15).
- 8) Click the **Execute Command** button (Figure 16).

| tup                                                | General Commands SHA2 Commands ECDSA Commands                             |  |
|----------------------------------------------------|---------------------------------------------------------------------------|--|
| Adveto-Destation Destation and                     | Select Command Select Page                                                |  |
| Adapter Part # DS9481P-300                         | Write Memory V OTP User Memory: Page 0 V                                  |  |
| Status Connected on COM6                           | Page Data                                                                 |  |
| Search Adapter                                     | AA AA 00 00 00 00 00 00 00 00 00 00 00 0                                  |  |
|                                                    | Set Protection Secret A Secret B Read RNG                                 |  |
| Search Devices                                     | SHA2/Simple Protection     ECDSA Protection     Read RNG Parameter (NBR#) |  |
| DS28C40                                            | RP-Read Protect                                                           |  |
| ~                                                  | WP-Write Protect                                                          |  |
|                                                    |                                                                           |  |
|                                                    |                                                                           |  |
| Selected Device                                    | APH-Authentication Write Protection HMAC                                  |  |
| 100010202040559                                    | EPH-Encryption and Authenticated Write Protection HMAC                    |  |
| MANID                                              |                                                                           |  |
| 0000                                               |                                                                           |  |
|                                                    | Execute Command                                                           |  |
|                                                    |                                                                           |  |
|                                                    |                                                                           |  |
| M Display I2C Log                                  |                                                                           |  |
|                                                    |                                                                           |  |
| S [41] [21] [AA] [00] [00] [00] [00] [02] [19] [0: | ] [72] [56] [19] [80] [D7] [00] [00] [00] [00] [00] [00] [00] [0          |  |
| //Device found with ROMID: 1D00010203040.          | 5E9                                                                       |  |
|                                                    |                                                                           |  |

Figure 16. Execute Command

#### **Usage Example—SHA2 Compute and Read Page Authentication**

- 1) Under the General Commands tab, in the Select Command drop-down menu, select Write Memory (Figure 13).
- 2) Select the Secret A or B from Select Page drop-down menu for writing (Figure 17).
- 3) Write the desired secret on the Page Data text box and click Execute Command button (Figure 18).
- 4) Select the SHA2 Commands tab.
- 5) Select the **Compute and Read Page Authentication** command from the **Select Command** drop-down menu selection (Figure 19).

| e Tools Help                                                              |                                                 |                                                      |                 |                                                                                                    |
|---------------------------------------------------------------------------|-------------------------------------------------|------------------------------------------------------|-----------------|----------------------------------------------------------------------------------------------------|
| etup                                                                      | General Commands SHA2 Commands                  | ECDSA Commands                                       |                 |                                                                                                    |
| Adapter Part # DS9481P-300                                                | Select Command                                  | Select Page                                          |                 |                                                                                                    |
| Status Connected on COM6                                                  | Write Memory ~                                  | OTP User Memory: Page 0 🗸 🗸 🗸                        |                 |                                                                                                    |
| Status Connected on Comb                                                  | Page Data                                       | OTP User Memory: Page 4 ^<br>OTP User Memory: Page 5 |                 |                                                                                                    |
| Search Adapter                                                            | 00 00 00 00 00 00 00 00 00 00 00 00 00          | OTP User Memory: Page 6<br>OTP User Memory: Page 7   |                 |                                                                                                    |
|                                                                           | Set Protection                                  | OTP User Memory: Page 8<br>OTP User Memory: Page 9   |                 |                                                                                                    |
| Search Devices                                                            | SHA2/Simple Protection                          | OTP User Memory: Page 10<br>OTP User Memory: Page 11 | (NBR#) 1        |                                                                                                    |
| DS28C40                                                                   | RP-Read Protect                                 | Page 38, Secret A                                    |                 |                                                                                                    |
| ~                                                                         | WP-Write Protect                                | Page 39, Secret B                                    |                 |                                                                                                    |
|                                                                           | ✓ EM-EPROM Emulation Mode                       |                                                      |                 |                                                                                                    |
| Selected Device                                                           | APH-Authentication Write Protor                 | tion UMAC                                            |                 |                                                                                                    |
| BOM ID                                                                    |                                                 |                                                      |                 |                                                                                                    |
| 10000102030405E9                                                          | EPH-Encryption and Authenticate                 | ed Write Protection HMAC                             |                 |                                                                                                    |
| MANID                                                                     |                                                 | I                                                    |                 |                                                                                                    |
| 0000                                                                      |                                                 |                                                      |                 |                                                                                                    |
|                                                                           |                                                 |                                                      |                 |                                                                                                    |
|                                                                           |                                                 | Execut                                               | te Command      |                                                                                                    |
|                                                                           |                                                 |                                                      |                 |                                                                                                    |
|                                                                           |                                                 |                                                      |                 |                                                                                                    |
| 🗹 Display I2C Log                                                         |                                                 |                                                      |                 |                                                                                                    |
|                                                                           |                                                 |                                                      |                 |                                                                                                    |
| \$ [41] [21] [AA] [00] [00] [00] [00] [FD] [07] [8<br><success></success> | E2] [C7] [BD] [BE] [80] [3A] [00] [00] [00] [00 | ] [00] [00] [00] [00] [01] [00] [00] [00             | 04] [05] [E9] P | í literatura de la companya de la companya de la companya de la companya de la companya de la companya de la co |
| //Device found with ROMID: 1D00010203040                                  | 05E9                                            |                                                      |                 |                                                                                                    |
|                                                                           |                                                 |                                                      |                 |                                                                                                    |
|                                                                           |                                                 |                                                      |                 |                                                                                                    |
|                                                                           |                                                 |                                                      |                 |                                                                                                    |

Figure 17. Selecting SHA2 Command

| Setup <                                                                                                    | General Commands SHA2 Commands ECDSA Commands                              |   |
|----------------------------------------------------------------------------------------------------|----------------------------------------------------------------------------|---|
| Adapter Part # DS9481P-300                                                                                                    | Select Command Select Page                                                 |   |
| Status Connected on COM6                                                                                                    | Write Memory V Page 38, Secret A V                                         |   |
| status connected on como                                                                                                    | Page Data                                                                  |   |
| Search Adapter                                                                                                    | AA 00 00 00 00 00 00 00 00 00 00 00 00 0                                   |   |
|                                                                                                    | Set Protection Secret A Secret B Read RNG                                  |   |
| Search Devices                                                                                                    | SHA2/Simple Protection     BECDSA Protection     Read RNG Parameter (NBR#) |   |
| DS28C40                                                                                                    | RP-Read Protect                                                            |   |
| ~                                                                                                    | WP-Write Protect                                                           |   |
|                                                                                                    | CEN-EPROM Emulation Mode                                                   |   |
| Selected Davice                                                                                                    | APL Authoritication Write Protection UMAC                                  |   |
| ROM ID                                                                                                    | FPH Security and Authority and Authority Bestantian URAC                   |   |
| 1D000102030405E9                                                                                                    | EPH-Endryption and Autoenticated write Protection Hidac                    |   |
| MANID                                                                                                    |                                                                            |   |
| 0000                                                                                                    |                                                                            |   |
|                                                                                                    | Execute Command                                                            |   |
|                                                                                                    |                                                                            |   |
|                                                                                                    |                                                                            |   |
| og 🕑 Display 12C Log                                                                                                    |                                                                            |   |
| .og ♥ Display 12C Log<br>S [41] [21] [AA] [00] [00] [00] [00] [FD] [07] [E<br><success><br/>//Device found with ROMID: 1D00010203040</success> | 2] [C7] [BD] [BE] [80] [3A] [00] [00] [00] [00] [00] [00] [00] [0          | , |

Figure 18. Selecting SHA2 Command

|                                           |                                          | Commands                                                 |                 |
|-------------------------------------------|------------------------------------------|----------------------------------------------------------|-----------------|
| Adapter Part # DS9481P-300                | Select Command                           | Select Page                                              |                 |
| Status Connected on COM6                  | Compute and Read Page Authentication     | OTP User Memory: Page 0 ~                                |                 |
| Described on the second                   | Al: Authentication Type                  | Challenge                                                |                 |
| Search Adapter                            |                                          | E1 9D E9 12 29 1B C5 B3 BC A1 A0 CF 59 BF                |                 |
|                                           | HMAC using SHA2 Secret A                 | FF 2E 87 BC 54 C7 0B 23 B0 FA 10 64 2C EF<br>56 36 DF 45 |                 |
| Search Devices                            | HMAC using SHA2 Secret B                 | Generate Challenge                                       |                 |
| DS28C40                                   | HMAC Using SHA2 Secret S                 | Generate Ghaneinge                                       |                 |
| ~                                         | Page Data                                | New Page Data                                            |                 |
|                                           | 02 20 00 00 00 00 00 00 00 00 00 00 00 0 | 00 00 00 00 00 00 00 00 00 00 00 00 00                   |                 |
| Selected Device                           | 00 00 00 00 00 00 00 00 00 00 00 00 00   | 00 00 00 00 00 00 00 00 00 00 00 00 00                   |                 |
| ROM ID                                    |                                          |                                                          |                 |
| 1D000102030405E9                          | Secret A                                 | Destination Secret (WPE) Lock Secret                     |                 |
| MAN ID                                    |                                          | Secret A      Secret B      Secret S                     |                 |
| 0000                                      |                                          | 00 00 00 00 00 00 00 00 00 00 00 00 00                   |                 |
|                                           |                                          |                                                          | Execute Command |
|                                           |                                          |                                                          |                 |
| Dicplay 130 Log                           |                                          |                                                          |                 |
| S Dishiak 150 rog                         |                                          |                                                          |                 |
| / [28] [95] [3B] [42] [28] [2C] [F2] [6E] |                                          |                                                          |                 |
| Command Result                            |                                          |                                                          |                 |

Figure 19. Selecting SHA2 Command

### Evaluates: DS28C40

6) From the **Select Page** drop-down menu, select a page to execute the command (Figure 20).

| General Commands SHA2 Commands ECDSA                                               | Commands                                                                                                    |                                                                                                    |
|------------------------------------------------------------------------------------|----------------------------------------------------------------------------------------------------|----------------------------------------------------------------------------------------------------|
| Select Command                                                                     | Select Page                                                                                                    |                                                                                                    |
| Compute and Read Page Authentication $\sim$                                        | OTP User Memory: Page 0 🗸 🗸                                                                                                    |                                                                                                    |
| AT: Authentication Type                                                            | OTP User Memory: Page 0  OTP User Memory: Page 1                                                                                                    |                                                                                                    |
| HMAC using SHA2 Secret A     HMAC using SHA2 Secret B     HMAC Using SHA2 Secret S | OTP User Memory: Page 2           OTP User Memory: Page 3           OTP User Memory: Page 4           OTP User Memory: Page 5           OTP User Memory: Page 6           OTP User Memory: Page 7           OTP User Memory: Page 8 |                                                                                                    |
| Page Data                                                                          | OTP User Memory: Page 9                                                                                                    |                                                                                                    |
| 02 20 00 00 00 00 00 00 00 00 00 00 00 0                                           | 00 00 00 00 00 00 00 00 00 00 00 00 00                                                                                                    |                                                                                                    |
| Secret A                                                                           | Destination Secret (WPE) Lock Secret                                                                                                    |                                                                                                    |
|                                                                                    | Secret A      Secret B      Secret S                                                                                                    |                                                                                                    |
| 00 00 00 00 00 00 00 00 00 00 00 00 00                                             | 00 00 00 00 00 00 00 00 00 00 00 00 00                                                                                                    | Command                                                                                                    |
|                                                                                    |                                                                                                    |                                                                                                    |
|                                                                                    |                                                                                                    |                                                                                                    |
|                                                                                    |                                                                                                    |                                                                                                    |
|                                                                                    | General Commands         SHA2 Commands         ECDSA           Select Command                                                                                                    | General Commands       SHA2 Commands         Select Command       Select Page         Compute and Read Page Authentication Type       OTP User Memory: Page 0         OTP User Memory: Page 1       OTP User Memory: Page 1         OTP User Memory: Page 2       OTP User Memory: Page 3         OTP User Memory: Page 4       OTP User Memory: Page 5         OTP User Memory: Page 6       OTP User Memory: Page 6         OTP User Memory: Page 7       OTP User Memory: Page 7         OTP User Memory: Page 8       OTP User Memory: Page 9         Page Data       Other Memory: Page 9       O         Do co co co co co co co co co co co co co |

Figure 20. Select Page

### Evaluates: DS28C40

-

7) In the AT: Authentication Type combo box, select a secret to compute the HMAC on selected page (Figure 21).

| tup <                                                                         | General Commands SHA2 Commands ECDSA                  | Commands                                                                                              |                 |
|-------------------------------------------------------------------------------|-------------------------------------------------------|----------------------------------------------------------------------------------------------------|-----------------|
| Adapter Part # DS9481P-300                                                    | Select Command                                        | Select Page                                                                                           |                 |
| Status Connected on COM6                                                      | Compute and Read Page Authentication 🗸 🗸              | OTP User Memory: Page 0 ~                                                                             |                 |
|                                                                               | AT: Authentication Type                               | Challenge                                                                                             |                 |
| Search Adapter                                                                | HMAC using SHA2 Secret A     HMAC using SHA2 Secret B | E1 9D E9 12 29 1B C5 B3 BC A1 A0 CF 59 BF<br>FF 2E 87 BC 54 C7 0B 23 B0 FA 10 64 2C EF<br>56 36 DF 45 |                 |
| DS28C40                                                                       | Page Data                                             | New Page Data                                                                                         |                 |
| Selected Device                                                               |                                                       | -<br>00 00 00 00 00 00 00 00 00 00 00 00 00                                                           |                 |
| 1D000102030405E9                                                              | Secret A                                              | Destination Secret (WPE) Lock Secret                                                                  |                 |
| MAN ID<br>0000                                                                | 00 00 00 00 00 00 00 00 00 00 00 00 00                | Secret A     Secret B     Secret S                                                                    | Execute Command |
| ✓ Display I2C Log // [28] [95] [38] [42] [28] [2C] [F2] [6E] //Command Result |                                                       |                                                                                                    |                 |

Figure 21. Select Secret

### Evaluates: DS28C40

8) Click the Generate Challenge button to create a random challenge for command (Figure 22).

| up                                                             | General Commands SHA2 Commands ECDSA        | Commands                                                                                              |                 |
|----------------------------------------------------------------|---------------------------------------------|----------------------------------------------------------------------------------------------------|-----------------|
| Adapter Part # DS9481P-300                                     | Select Command                              | Select Page                                                                                           |                 |
| Status Connected on COM6                                       | Compute and Read Page Authentication $\sim$ | OTP User Memory: Page 0 v                                                                             |                 |
|                                                                | AT: Authentication Type                     | Challenge                                                                                             |                 |
| Search Adapter                                                 | HMAC using SHA2 Secret A                    | E1 9D E9 12 29 1B C5 B3 BC A1 A0 CF 59 BF<br>FF 2E 87 BC 54 C7 0B 23 B0 FA 10 64 2C EF<br>56 36 DE 45 |                 |
| Search Devices                                                 | HMAC Using SHA2 Secret S                    | Generate Challenge                                                                                    |                 |
| DS28C40                                                        | Page Data                                   | New Page Data                                                                                         |                 |
| Selected Device                                                | 02 20 00 00 00 00 00 00 00 00 00 00 00 0    | 00 00 00 00 00 00 00 00 00 00 00 00 00                                                                |                 |
| 1D000102030405E9                                               | Secret A                                    | Destination Secret (WPE) Lock Secret                                                                  |                 |
| MAN ID                                                         |                                             | Secret A      Secret B      Secret S                                                                  |                 |
| 0000                                                           | 00 00 00 00 00 00 00 00 00 00 00 00 00      | 00 00 00 00 00 00 00 00 00 00 00 00 00                                                                | Execute Command |
| ✓ Display 12C Log<br>/ [28] [95] [38] [42] [28] [2C] [F2] [6E] |                                             |                                                                                                    |                 |
| //Command Result<br><success></success>                        |                                             |                                                                                                    |                 |

Figure 22. Generate Challenge

#### Evaluates: DS28C40

9) Click the **Execute Command** button to run the sequence (Figure 23). The command result is displayed on the **Log** box.

| up S                                                                                                 | General Commands SHAZ Commands ECDSA                                           | Commands                                                                               |                 |
|----------------------------------------------------------------------------------------------------|--------------------------------------------------------------------------------|----------------------------------------------------------------------------------------|-----------------|
| Adapter Part # DS9481P-300                                                                           | Select Command                                                                 | Select Page                                                                            |                 |
| Status Connected on COM6                                                                             | Compute and Read Page Authentication $\sim$                                    | OTP User Memory: Page 0 ~                                                              |                 |
|                                                                                                    | AT: Authentication Type                                                        | Challenge                                                                              |                 |
| Search Adapter                                                                                       | HMAC using SHA2 Secret A                                                       | E1 9D E9 12 29 1B C5 B3 BC A1 A0 CF 59 BF<br>FF 2E 87 BC 54 C7 0B 23 B0 FA 10 64 2C EF |                 |
| Search Devices                                                                                       | <ul> <li>HMAC using SHA2 Secret B</li> <li>HMAC Using SHA2 Secret S</li> </ul> | Generate Challenge                                                                     |                 |
| V                                                                                                    | Page Data                                                                      | New Page Data                                                                          |                 |
| Selected Device                                                                                      | 02 20 00 00 00 00 00 00 00 00 00 00 00 0                                       | 00 00 00 00 00 00 00 00 00 00 00 00 00                                                 |                 |
| 1D000102030405E9                                                                                     | Secret A                                                                       | Destination Secret (WPE) Lock Secret                                                   |                 |
| MANID                                                                                                |                                                                                | Secret A      Secret B      Secret S                                                   |                 |
| 0000                                                                                                 | 00 00 00 00 00 00 00 00 00 00 00 00 00                                         | 00 00 00 00 00 00 00 00 00 00 00 00 00                                                 | Execute Command |
| Display 12C Log     [72] [95] [38] [42] [28] [2C] [F2] [6E]     [72] [72] [72] [72] [72] [72] [72] [ |                                                                                |                                                                                        |                 |

Figure 23. Execute Command

#### Usage Example—ECDSA Compute and Read Page Authentication

- 1) Select the ECDSA Commands tab (Figure 24).
- 2) From the Select Command drop-down menu, select the Generate ECC-256 Key Pair and select the desired Public/ Private Key from the Key Selection combo box (Figure 24).

| up                                                                                        | General Commands SHA                                                                                                    | 2 Commands ECDSA Commands                                                                                                    |                                                         |                                                                                                    |                                                      |
|-------------------------------------------------------------------------------------------|----------------------------------------------------------------------------------------------------|----------------------------------------------------------------------------------------------------|---------------------------------------------------------|----------------------------------------------------------------------------------------------------|------------------------------------------------------|
| Adapter Part # DS9481P-300 Status Connected on COM6 Search Adapter Search Devices DS28C40 | Serect Command<br>Generate ECC-256 Key Pail<br>Compute and Read Page A<br>Public Key AX<br>00 00 00 00 00 00 00 00 00 00<br>Public Key AY<br>00 00 00 00 00 00 00 00 00<br>Compute Multi-Block HAS<br>Inout Data A Hey Forr | Page<br>Page<br>Page | ><br>00 00 00 00 00<br>00 00 00 00<br>00 00 00 00<br>00 | Key Selection  Public/Private Key A  Public/Private Key B  Hash Input Type                                                                        | ECDH WR<br>C 0 1<br>CS Offset<br>0 +                 |
| Selected Device<br>ROM ID<br>1D000102030405E9<br>MAN ID<br>0000                           | ECDSA Signature r    s (he                                                                                                    | ex)                                                                                                    |                                                         | 32 Bytes Hash     32 Bytes Hash     SHA-256 from Data     Temporary Hash THASH from Set GPIO State on Valid Certificat     GPIO PIOA State Enable | n Multi-block<br>:e<br>New GPIO PIOA State Value 🔘 : |
| ✓ Display I2C Log                                                                         |                                                                                                    |                                                                                                    |                                                         |                                                                                                    | Execute Command                                      |
| :Delay 30ms><br>5 (41] [21] [AA] [00] [00] [00] [00] [D5] [22] [                          | E2] [78] [C4] [C3] [79] [F5] [00]                                                                                                    | [00] [00] [00] [00] [00] [00] [00] [01] [00] [00                                                                                                    | 1D] [00] [01] [02] [0                                   | 93] [04] [05] [E9] P                                                                                                    |                                                      |

Figure 24. Generate ECC Key pair

## Evaluates: DS28C40

|                                                                                        | Select Command                                                                                                    | Select Page                             |                                     | Key Colonian                                                                                                    |                                                    |
|----------------------------------------------------------------------------------------|----------------------------------------------------------------------------------------------------|-----------------------------------------|-------------------------------------|----------------------------------------------------------------------------------------------------|----------------------------------------------------|
| Adapter Part #     DS9481P-300       Status     Connected on COM6       Search Adapter | Generate ECC-256 Key I           Private Key A           00 00 00 00 00 00 00 00 00 00           Public Key AX           00 00 00 00 00 00 00 00 00 00 00 |                                         |                                     | e Public/Private Key A                                                                                                    | ECDH WR<br>0 0 1<br>CS Offset<br>0 +               |
| Search Devices                                                                         | Public Key AY<br>00 00 00 00 00 00 00 00 00                                                                                                    | 0 00 00 00 00 00 00 00 00 00 00 00 00 0 | 0 00 00 00 00 00 00 00 00 00        |                                                                                                    |                                                    |
| Selected Device<br>ROM ID<br>10000102030405E9<br>MAN ID<br>0000                        | Input Data • Hex F                                                                                                    | ormat      String Format  (hex.)        |                                     | 32 Bytes Hash     32 Bytes Hash     SHA-256 from Data     Temporary Hash THASH fro Set GPIO State on Valid Certifica     GPIO PIOA State Enable | m Multi-block<br>te<br>New GPIO PIOA State Value 🍈 |
| ✓ Display I2C Log                                                                      |                                                                                                    |                                         |                                     |                                                                                                    | Execute Command                                    |
| 5 [41] [21] [AA] [00] [00] [00] [00] [D5] [22] [                                       | E2] [7B] [C4] [C3] [79] [F5] [0                                                                                                    | 0] [00] [00] [00] [00] [00] [00] [00] [ | 0] [00] [00] [1D] [00] [01] [02] [4 | 03] [04] [05] [E9] P                                                                                                    |                                                    |

3) Click the Execute Command button (Figure 25).

Figure 25. Execute Generate ECC Key

#### Evaluates: DS28C40

4) In the Select Command drop-down menu, select the Compute and Read Page Authentication command and the Public/Private Key from the Key Selection combo box (Figure 26).

| E Key A<br>a Key B<br>CS Offset<br>0<br>¢                        |
|------------------------------------------------------------------|
| e Key A<br>a Key B<br>CS Offset<br>0<br>‡                        |
| e Key A<br>e Key B<br>0<br>1<br>CS Offset<br>0<br>1<br>CS Offset |
| CS Offset                                                        |
| 0 ÷                                                              |
|                                                                  |
|                                                                  |
|                                                                  |
|                                                                  |
|                                                                  |
|                                                                  |
|                                                                  |
| Data                                                             |
| Data                                                             |
| ash THASH from Multi-block                                       |
| Valid Cartificata                                                |
| vand Certificate                                                 |
|                                                                  |
| state Enable New GPIO PIOA State value 🕖                         |
|                                                                  |
| Even to Command                                                  |
| Execute command                                                  |
|                                                                  |
|                                                                  |
|                                                                  |
|                                                                  |
|                                                                  |
| Execute Comm                                                     |
| m<br>                                                            |

Figure 26. Selecting Command

- 5) From the Select Page drop-down menu, select the desired page and public key (Figure 27).
- 6) From the AT: Authentication Type combo box, select the private key (Figure 27).
- 7) Click the **Generate Challenge** button and then click **Execute Command** button to perform the sequence (Figure 28). Results are displayed in the **Log** box.

| Setup                                                                                                    | General Commands SHA2 Commands ECDSA Com                                                                                 | mands                                                       |                                                                                                    |
|----------------------------------------------------------------------------------------------------|----------------------------------------------------------------------------------------------------|-------------------------------------------------------------|----------------------------------------------------------------------------------------------------|
| Adapter Part # DS9481P-300<br>Status Connected on COM6<br>Search Adapter<br>Search Devices<br>DS28C40<br>Selected Device<br>ROM ID<br>ID000102030405E9<br>MAN ID<br>0000 | Select Command Select Command Compute and Read Page Authentication Private Key A 000 00 00 00 00 00 00 00 00 00 00 00 00 | 82 Compute a                                                | nd Read Page Authentication Options Current Page Data           00 00 00 00 00 00 00 00 00 00 00 00 00 |
| Log 🕑 Display 12C Log                                                                                                    | A) [51] [76] [16] [97] [D2] [00] [00] [00] [00] [00] [00] [00] [0                                                        | 0) [01] [00] [00] [00] [1D] [00] [01] [02] [03] [04] [05] [ | Execute Command                                                                                        |

Figure 27. Selecting Page and Key

| Adapter Part # DS9481P-300<br>Status Connected on COM6                                                                                                    | Select Command Select Page                                                                                                    | Compute and Read Page Authentication Options                         |
|----------------------------------------------------------------------------------------------------|----------------------------------------------------------------------------------------------------|----------------------------------------------------------------------|
| Search Adapter Search Devices DS28C40 Selected Device ROM ID D000102030405E9 MAN ID 0000 D 000 MAN ID 0000 MAN ID 0000 MAN ID | Lompute and Kead Page Authentication >         [0] P User Memory: Page 0         >           100 000 000 000 000 000 00 00 00 00 00 0 | Current Page Data <u>for 20 00 00 00 00 00 00 00 00 00 00 00 00 </u> |

Figure 28. Execute Command

#### Evaluates: DS28C40

#### Navigating

The DS28C40 EV Kit Lite Program is divided in five sections: the top menu bar, **Setup** panel, tab control, **Log**, and the status bar.

- **Menu Bar:** Provides additional software features and information used to support the software operation.
- **Setup Panel:** Information for hardware connection and device status.
- **Command Panel:** Main section for command execution and command option selection.
- Log: Software communication results for all commands and software transaction. Shows the I<sup>2</sup>C results and command's inputs and results.
- **Status Bar:** Displays the state of the software after connection the hardware necessary for operation

#### **Connecting and Detecting Hardware**

The DS28C40 EV Kit Lite Program detects automatically the required hardware on initialization. To exercise a different DS28C40, open the DS9121CQ socket and replace the device (Figure 9). Then click the **Search Device** button to detect then new DS28C40.

If, for any reason, the DS9481P-300 is not detected during the initial software load, click the **Search Adapter** button to detect and initialize the USB adapter.

### Evaluates: DS28C40

#### **Ordering Information**

| PART          | TYPE      |
|---------------|-----------|
| DS28C40EVKIT# | EV System |

#Denotes RoHS compliance.

#### **DS9121CQ EV Kit Bill of Materials**

| DESIGNATION      | QTY | DESCRIPTION                                                 |  |  |  |
|------------------|-----|-------------------------------------------------------------|--|--|--|
| Pack-Out         | 1   | I2C AUTHENTICATOR AUTO,<br>EV KIT<br>DS28C40EVKIT#          |  |  |  |
| Pack-Out         | 5   | AUTOMOTIVE I2C<br>AUTHENTICATOR, 6Kb<br>DS28C40G/V+         |  |  |  |
| Pack-Out         | 1   | CABLE, USB A-TO-MICRO-B<br>CABLE (1M)<br>68784-0001         |  |  |  |
| Pack-Out         | 1   | 1W/I2C 4x3MM TDFN SOCKET<br>BOARD<br>DS9121CQ+              |  |  |  |
| Pack-Out         | 1   | BOX, BROWN, 9 3/16" X 7" X 1 1/4"                           |  |  |  |
| Pack-Out         | 1   | FOAM, ANTI-STATIC PE<br>12X12X3.175MM                       |  |  |  |
| Pack-Out         | 2   | LABEL, SATIN 1-3/4" X 1-3/8"                                |  |  |  |
| Pack-Out         | 1   | 2X3", STATISHIELDING, ZIPTOP                                |  |  |  |
| Pack-Out         | 1   | INSERT+, MAXIM WEB<br>INSTRUCTION                           |  |  |  |
| Pack-Out         | 1   | DS9481P-300 EVAL KIT#<br>DS9481P-300#                       |  |  |  |
| Pack-Out         | 1   | 1W/I2C 4X3MM TDFN<br>SOCKET BOARD<br>DS9121CQ+              |  |  |  |
| DS9121CQ+<br>PCB | 1   | 1 PCB+, DS9121CQ+                                           |  |  |  |
| J4               | 1   | CONN HEADER VERT 10POS<br>2.54MM<br>22284103                |  |  |  |
| J2               | 0.1 | CONN+,HEADER,50PS, 100<br>SGL, R/A, AU<br>TSW-150-08-G-S-RA |  |  |  |

| DESIGNATION        | QTY | DESCRIPTION                                                |  |  |  |
|--------------------|-----|------------------------------------------------------------|--|--|--|
| J1                 | 1   | CONN+, RCPT, 100" 6POS,<br>R/A GOLD<br>PPPC061LGBN-RC      |  |  |  |
| U1                 | 1   | SOCKET+, IC, TDFN10, 4X3MM,<br>CLAMSHELL<br>10QH50A14030-D |  |  |  |
| PACK-OUT           | 1   | LABEL BLANK THT-1-423<br>0.75 X 0.25                       |  |  |  |
| PACK-OUT           | 1   | BAG, STATIC SHIELDZIP4X6,<br>W/ESD LO                      |  |  |  |
| C1                 | 1   | CAP+, 0.1µF, 10%, 10V, X7R,<br>0603<br>C0603C104K8RACTU    |  |  |  |
| D1                 | 1   | LED+,GREEN CLEAR,<br>3.2V,20MA,0603<br>598-8081-107F       |  |  |  |
| JB1                | 0.1 | HEADER 36-40 PINS<br>(CUT TO FIT)<br>22-28-4363            |  |  |  |
| Populate to<br>JB1 | 1   | SHUNT+, LP W/HANDLE<br>2 POS 30AU<br>881545-2              |  |  |  |
| Q1                 | 1   | MOSFET, N-CH ENHANCEMENT<br>BSS138LT1G                     |  |  |  |
| R3                 | 1   | 3.3KΩ 1% RESISTOR<br>(0603 PB FREE)<br>ERJ-3EKF3301V       |  |  |  |
| R1, R5             | 2   | RES,10KΩ 1% 0603<br>ERJ-3EKF1002V                          |  |  |  |

#### **DS28C40 EV Kit Schematic**

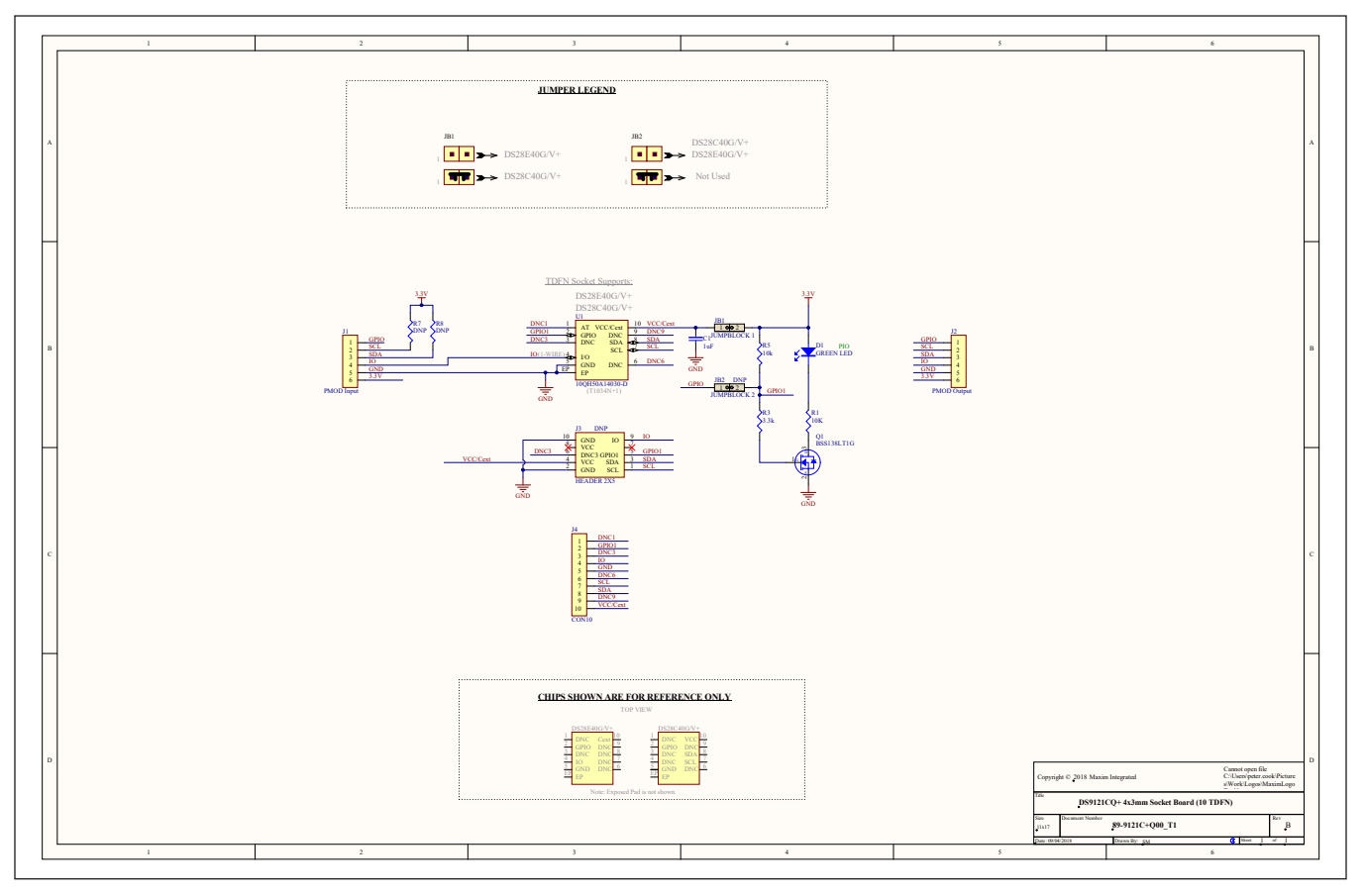

#### DS28C40 EV Kit PCB Layout Diagrams

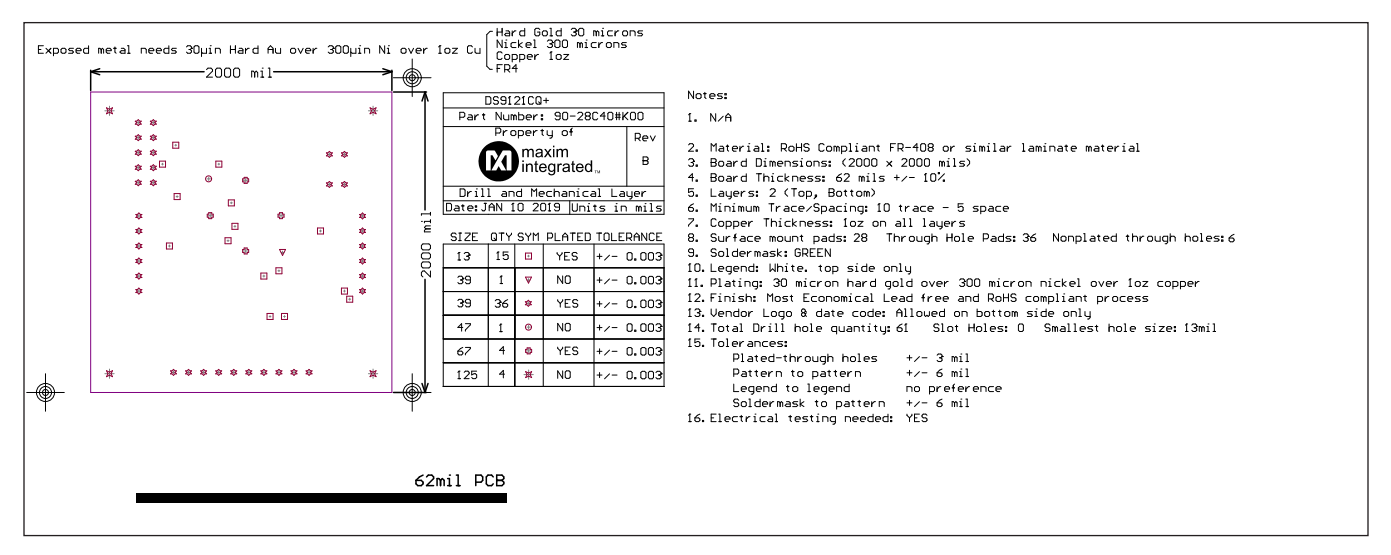

Drill and Mechanical Layer (1 of 3)

#### Evaluates: DS28C40

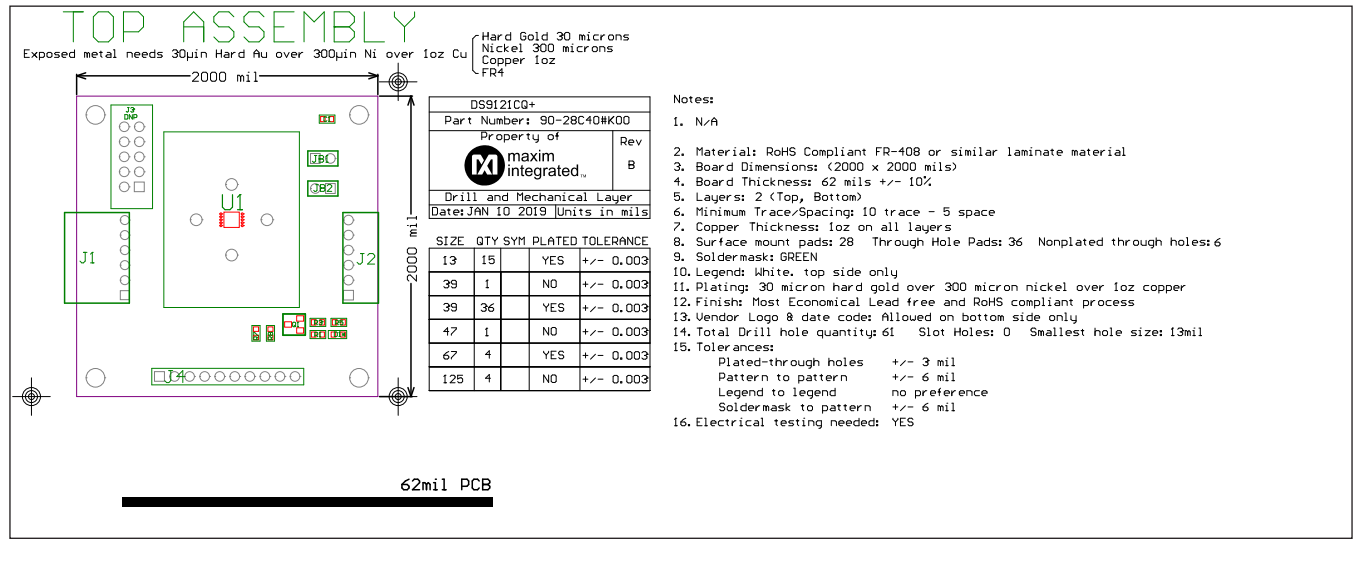

#### DS28C40 EV Kit PCB Layout Diagrams (continued)

Drill and Mechanical Layer (2 of 3)

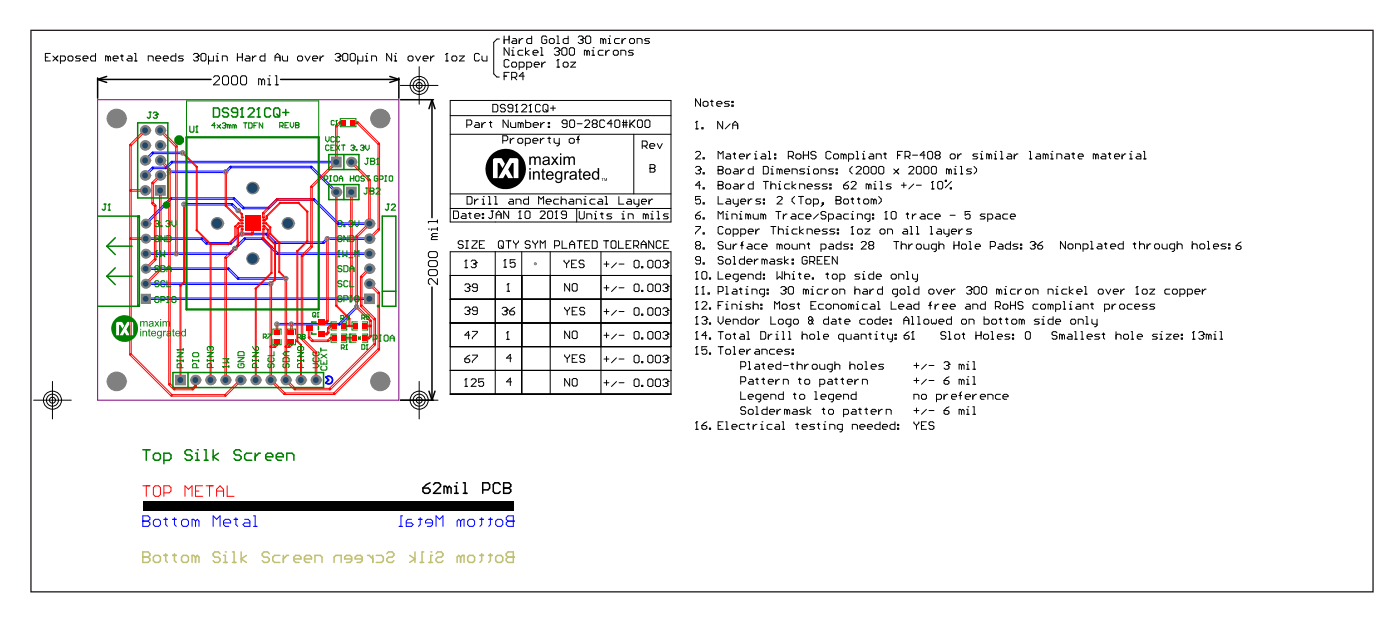

Drill and Mechanical Layer (3 of 3)

#### Evaluates: DS28C40

#### **Revision History**

| REVISION | REVISION | DESCRIPTION     | PAGES   |
|----------|----------|-----------------|---------|
| NUMBER   | DATE     |                 | CHANGED |
| 0        | 6/19     | Initial release |         |

For pricing, delivery, and ordering information, please visit Maxim Integrated's online storefront at https://www.maximintegrated.com/en/storefront/storefront.html.

Maxim Integrated cannot assume responsibility for use of any circuitry other than circuitry entirely embodied in a Maxim Integrated product. No circuit patent licenses are implied. Maxim Integrated reserves the right to change the circuitry and specifications without notice at any time.

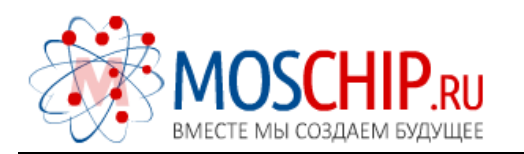

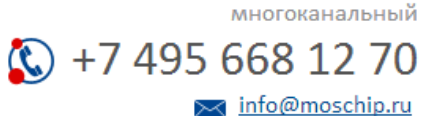

Общество с ограниченной ответственностью «МосЧип» ИНН 7719860671 / КПП 771901001 Адрес: 105318, г.Москва, ул.Щербаковская д.З, офис 1107

#### Данный компонент на территории Российской Федерации

Вы можете приобрести в компании MosChip.

Для оперативного оформления запроса Вам необходимо перейти по данной ссылке:

#### http://moschip.ru/get-element

Вы можете разместить у нас заказ для любого Вашего проекта, будь то серийное производство или разработка единичного прибора.

В нашем ассортименте представлены ведущие мировые производители активных и пассивных электронных компонентов.

Нашей специализацией является поставка электронной компонентной базы двойного назначения, продукции таких производителей как XILINX, Intel (ex.ALTERA), Vicor, Microchip, Texas Instruments, Analog Devices, Mini-Circuits, Amphenol, Glenair.

Сотрудничество с глобальными дистрибьюторами электронных компонентов, предоставляет возможность заказывать и получать с международных складов практически любой перечень компонентов в оптимальные для Вас сроки.

На всех этапах разработки и производства наши партнеры могут получить квалифицированную поддержку опытных инженеров.

Система менеджмента качества компании отвечает требованиям в соответствии с ГОСТ Р ИСО 9001, ГОСТ РВ 0015-002 и ЭС РД 009

#### Офис по работе с юридическими лицами:

105318, г.Москва, ул.Щербаковская д.З, офис 1107, 1118, ДЦ «Щербаковский»

Телефон: +7 495 668-12-70 (многоканальный)

Факс: +7 495 668-12-70 (доб.304)

E-mail: info@moschip.ru

Skype отдела продаж: moschip.ru moschip.ru\_4

moschip.ru\_6 moschip.ru\_9